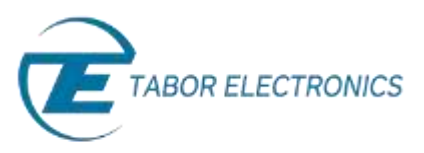

# How to Control Tabor AWGs with MATLAB

## Example1: Load an arbitrary waveform file

In this tutorial, we will give an example on how to load an arbitrary waveform file to Tabor AWG using the IVI driver.

If you haven't been acquainted with controlling Tabor AWGs using MATLAB's Instrument Control Toolbox, please refer to <u>Tabor's website</u> for the previous tutorials in the series ""How to Control Tabor AWGs with MATLAB":

- 'Getting started'.
- 'Using SCPI commands'.
- 'Using the IVI driver'.

In order to control instruments using MATLAB, the instrument control toolbox is required. Please note that the Instrument Control Toolbox is an additional application that needs to be added. For more information you can visit the <u>Mathworks</u> website.

For this tutorial, we will use MATLAB version R2014a 32bit and a USB interface. To ensure you successfully established all the necessary settings for remote control over the Tabor instrument using LAN/USB/GPIB, please go over the <u>connectivity tutorials</u> on the Tabor's website.

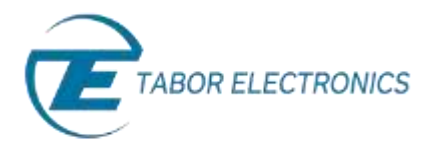

#### Load an arbitrary waveform file using the IVI driver functions

1. First, you will have to create a Device Object using the 'WX218x\_IVI\_COM.mdd' file as shown in the previous tutorial. After doing so, connect to the Tabor instrument as shown below.

| Test-& Measurement Tool                                                                                                    |                                                                                                    | Lesite                                                                                                    |
|----------------------------------------------------------------------------------------------------|----------------------------------------------------------------------------------------------------|----------------------------------------------------------------------------------------------------|
| Na Time Tools Desitop Window Help                                                                                                    |                                                                                                    |                                                                                                    |
| 6 0                                                                                                    |                                                                                                    |                                                                                                    |
| and the Managements                                                                                                    | Angen existe UK_COM                                                                                                    | Help                                                                                                    |
| kiniumet Centel Toolex<br>■ Hardware<br>                                                                                                    | Connection Convection status to Tabor Destructes Ltd. WCIBs (fuestion Generator): Convected Uptonics UB0:0x100C:dx2154-0000215470:390719 Driver Narver Narve | Commenceding with a Donker Object<br>Commenced with your instrument using a<br>strated. Save the commenced on an automation to<br>Crick Commenced and the trated partici-<br>establish a connection with the Fordure<br>The Disconnect builting is matchinghout<br>commenced builting is matchinghout.            |
| the via                                                                                                    | Furthers Remetes Assessed                                                                                                    | 2 Click the Functions tab to execute day                                                                                                    |
| - 10 vol<br>10 GPIB-Vol<br>42 TCPIP (Vol-11)                                                                                                    | Select an inducement forgéne<br>Deservation d'Angléne<br>Encourt and angléne                                                                                                    | Functions<br>Provide input argument data and index<br>argument variables if necessary. Other<br>to perform the function.                                                                                                    |
| <ul> <li>Interinduble:=0x218x.0000215476:0</li> <li>Work</li> <li>Workstore</li> <li>Workstore<td>Advertisement<br/>Close<br/>devicement<br/>offering<br/>Installer<br/>Installer</td><td><ol> <li>Olici the Properties too to set or read<br/>property values.</li> <li>Select the property in the Select an im-<br/>property fact. Circle for read-the pro-<br/>value. Error a value for a setable prop-<br/>value. Error a value for a setable prop-</li> </ol></td></li></ul> | Advertisement<br>Close<br>devicement<br>offering<br>Installer<br>Installer                                                                                                    | <ol> <li>Olici the Properties too to set or read<br/>property values.</li> <li>Select the property in the Select an im-<br/>property fact. Circle for read-the pro-<br/>value. Error a value for a setable prop-<br/>value. Error a value for a setable prop-</li> </ol>                                          |
| Construction of Autor Control 00000015470-0     Control 0000015470-0     Control 0000015470-0     Control 0000015470-0     Control 0000015470-0     Control 0000015470-0     Control 0000015470     Control 0000015470     Control 0000015470     Control 0000015470                                                                                                    | Dapot organization (* )                                                                                                    | clinic. Set to write the value. 4. Click the Session Log lab to write your code: CAX: Sets Sets Session Log and the your code: CAX: Sets Sets Session to write your code: CAX: Sets Session to write your to an M-48, which you can run them to thirth/TAX 5 software to increase your set or your command/cally. |
| agame_beal_armid<br>agame_beal_armid<br>generic_agaleme_tTIR2sandd<br>generic_agaleme_tTIR2sandd<br>herroy_bRAL_sacndd<br>herroy_bRAL_sacndd<br>herroy_bRAL_sacndd<br>herrow_tDIR2tBLwodd                                                                                                    | Reporte                                                                                                    |                                                                                                    |
| Institucing, tabalito, inded<br>                                                                                                    | Turk.                                                                                                    |                                                                                                    |
| s=s(02)                                                                                                    | Fenction Object Input Output<br>convect Desice object                                                                                                    | -                                                                                                    |
|                                                                                                    |                                                                                                    | the second second second second second second second second second second second second second second second s                                                                                                    |

On the Device Object dialog box you will see 'Functions', 'Properties' and 'Session Log'.

- **Functions** Allows you to communicate with the device using its driver functions.
- **Properties** Allows you to set parameters and modes regarding the device under control.
- Session Log Allows you to save the last session as MATLAB script.

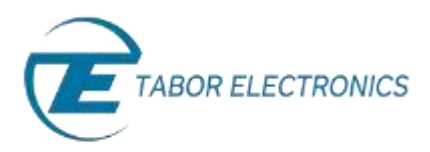

2. After you are successfully connected, go to the 'Functions' folder. Under 'Utility group object functions', execute the 'Reset' function as follows. Make sure that each time you execute a function, you don't get any errors as shown below:

| connection status  | to Tabor Electronics Ltd. WIC | 28 (Fonction Generator): Connected | Connet                | Durannet.                  |
|--------------------|-------------------------------|------------------------------------|-----------------------|----------------------------|
| induce 1580.8      | ANAC (0.2344-0000215475-04    | 114                                |                       | -                          |
| 1.1.1              |                               |                                    |                       |                            |
| lame unitin h      | COM.                          |                                    |                       |                            |
| arrive 1.8         |                               |                                    |                       |                            |
| and on Page        | tes Gauge Log                 |                                    |                       |                            |
| Select as instrum  | est function                  |                                    |                       |                            |
| LowPassilian       |                               |                                    |                       | (4)                        |
| Utility group obje | et functions:                 |                                    |                       |                            |
| Duable             |                               |                                    |                       |                            |
| EncrQuery.         |                               |                                    |                       |                            |
| LackObject         |                               |                                    |                       | _                          |
| . Rever            |                               |                                    |                       |                            |
| Resettinger        | uts                           |                                    |                       | +1                         |
| INCOLUCIE: New     | ei.                           |                                    |                       |                            |
| and a              | Contract .                    |                                    |                       |                            |
| 1000               | Longs.                        |                                    |                       |                            |
| and advances       |                               |                                    |                       |                            |
| Over a spinet      | 601                           |                                    |                       |                            |
|                    |                               |                                    | Des Hig-              | Execute                    |
| -                  |                               |                                    | and Print Print Print | Contract of the local data |
| Regional .         |                               |                                    |                       |                            |
|                    | and the second second         |                                    |                       |                            |
| ancine comp        | FIDE HICCTHHERE.              |                                    |                       |                            |
|                    |                               |                                    |                       |                            |
|                    |                               |                                    |                       | Spot.                      |
|                    | Object                        | heat                               | Overvit               |                            |
| Function           |                               |                                    | 10000                 |                            |
| Function           | Device object                 |                                    |                       | -                          |

**3.** Go to the 'Properties' folder, under 'Arbitrary group object properties', set the 'SampleRate' to 2Gs/s as shown below:

| Convertient status                                                                                                    | THE TREAM CORPORTING AND THE TREAM                                                                                                    | THE REPORT OF THE PARTY OF THE PARTY OF THE |       | C. MITTHEE | Descarates |      |
|----------------------------------------------------------------------------------------------------|----------------------------------------------------------------------------------------------------|----------------------------------------------------------------------------------------------------|-------|------------|------------|------|
| based on the second                                                                                                    | AND A THE ADDRESS OF                                                                                                    |                                                                                                    |       |            | 1          | -    |
| POENSUS: O DEVICE                                                                                                    | MOCOMENT AND AND AND AND AND AND AND AND AND AND                                                                                                    |                                                                                                    |       |            |            |      |
| Anner 100718c bi                                                                                                    | 1004                                                                                                    |                                                                                                    |       |            |            |      |
| erniore 1.0                                                                                                    | 2020/1                                                                                                    |                                                                                                    |       |            |            |      |
|                                                                                                    | and the second second se |                                                                                                    |       |            |            |      |
| unctions Proper                                                                                                    | firs Session Log                                                                                                    |                                                                                                    |       |            |            |      |
| Select an instrum                                                                                                    | ant property                                                                                                    |                                                                                                    |       |            |            |      |
| InternalDepth                                                                                                    |                                                                                                    |                                                                                                    |       |            |            | -    |
| InternalFrequer                                                                                                    | ery:                                                                                                    |                                                                                                    |       |            | 0          | -61  |
| InternalWayaft                                                                                                    | umi.                                                                                                    |                                                                                                    |       |            |            |      |
| Arbitrery group o                                                                                                    | bject properties:                                                                                                    |                                                                                                    |       |            |            |      |
| Samplefiate                                                                                                    |                                                                                                    |                                                                                                    |       |            |            |      |
| Arbitrarysequenc                                                                                                    | e group object properties:                                                                                                    |                                                                                                    |       |            |            |      |
|                                                                                                    |                                                                                                    |                                                                                                    |       |            |            |      |
| LengthMax                                                                                                    |                                                                                                    |                                                                                                    |       |            |            |      |
| LengthMax<br>LengthMax                                                                                                   |                                                                                                    |                                                                                                    |       |            |            |      |
| LengthMax<br>LengthMax<br>Disject: Arbitrary/<br>Value: @ Doubt                                                          | L<br>le values 209                                                                                                    |                                                                                                    |       |            |            | 1116 |
| LengthMax<br>LengthMax<br>Object: Anbetrany<br>Muse: @ Doubt                                                             | l<br>In value: 209                                                                                                    |                                                                                                    | Show  | Halp       | Get Set    |      |
| LengthMax<br>LengthMax<br>Digect: Antonney<br>Adum @ Doubt                                                               | l<br>In value: 209                                                                                                    |                                                                                                    | Stars | Helps      | Get See    |      |
| LengthMax<br>LengthMax<br>Object: Antersoyd<br>Velue:  Doubt Response                                                    | L<br>He value (209                                                                                                    |                                                                                                    | Show  | Help       | Get Set    |      |
| LengthMax<br>LeventMax<br>Object: ArbitraryJ<br>Velue:                                                                   | L<br>He values 209                                                                                                    |                                                                                                    | Store | Helps-     | Get Set    |      |
| LengthHas<br>LengthHas<br>Josef: Adutory<br>Josef: Material<br>Josef: Doubl<br>Response<br>Set completed s               | in value: 209<br>uccessfully.                                                                                                    |                                                                                                    | Star  | Halps      | Get        |      |
| LengthMax<br>LengthMax<br>Joseft Arbitrary<br>Joseft Posati<br>Paragense<br>Set completed s                              | i value 200<br>uccessfully.                                                                                                    |                                                                                                    | Stars | Helps)     | Get See    |      |
| LengthMac<br>LengthMac<br>Object: Arbitrary/<br>Value: Doubl<br>Response<br>Set completed s                              | ie valuei 209<br>uccessfully.                                                                                                    |                                                                                                    | Sus   | Halpin     | Get        |      |
| LengthMac<br>LengthMac<br>Object: Arbitrary2<br>Value: Doubl<br>Response<br>Set completed s                              | ie value: 209<br>uccessfully.<br>Object                                                                                                    | Input                                                                                                    | Sms   | Help       | Get.]] See |      |
| LengthMac<br>Deject: Addition<br>Value: Doubl<br>Response<br>Set completed s<br>Nutration<br>promet                      | le value: 209<br>occessifully.<br>Object<br>Deute chiect                                                                                                    | Japat                                                                                                    | State | Halper     | Get        |      |
| LengthMac<br>JenethMac<br>Object: Arbitrary<br>Value: Doubl<br>Response<br>Set completed s<br>Function<br>nenect<br>even | l<br>e valuei 200<br>uccessifully.<br>Deuce chiject<br>Uritesi                                                                                                    | Input                                                                                                    | Show  | Help       | Get [] Set |      |

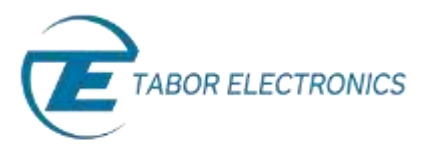

**4.** Under 'Arbitrarywaveform group object properties', set the 'TraceMode' to 'WX218xTraceModeDuplicate' as shown below:

| Compaction status                                                                                                    |                                                                                                    |                                |                     |      |
|----------------------------------------------------------------------------------------------------|----------------------------------------------------------------------------------------------------|--------------------------------|---------------------|------|
|                                                                                                    | to Tabler Destroyees Ltd. WX228-                                                                                | (Function Generator) Committed | Cornert Decement    |      |
| Interface USBND                                                                                                    | ARC-0-204-00923-975-945TR                                                                                       |                                |                     |      |
| Driver                                                                                                    |                                                                                                    |                                |                     |      |
| Name: willbach                                                                                                    | n,com                                                                                                    |                                |                     |      |
| Version:1.0                                                                                                    |                                                                                                    |                                |                     |      |
| Farstam Prepr                                                                                                    | rtite Separation Log                                                                                            |                                |                     |      |
| Select on instrum                                                                                                    | and property                                                                                                    |                                |                     |      |
| FastDownload                                                                                                    | and supplied to                                                                                                 |                                |                     |      |
| Nurrise/Vaced                                                                                                    | hermul-Max                                                                                                    |                                |                     |      |
| Quentiam                                                                                                    |                                                                                                    |                                |                     |      |
| lianMee                                                                                                    |                                                                                                    |                                |                     |      |
| TanMa                                                                                                    |                                                                                                    |                                |                     |      |
| THEOMETER                                                                                                    | and all and a second second second second second second second second second second second second second second |                                |                     |      |
| Couple group of                                                                                                    | fers finishearen                                                                                                |                                |                     |      |
| Otiest Addition                                                                                                    | and a second                                                                                                    |                                |                     |      |
| in the second second se |                                                                                                    |                                |                     |      |
| WAL                                                                                                    | CARL COLOR OF CARL COLOR OF CALL                                                                                |                                |                     | 1.54 |
|                                                                                                    | 00.00000000000000000000000000000000000                                                                          |                                | Shave Helps         | 1    |
| Aupone                                                                                                    |                                                                                                    | 6                              | Shana Marka         |      |
| Response<br>Ser completed (                                                                                                    | naccentfully                                                                                                    |                                | Dhose Meda          | 1    |
| Response<br>Set completed i                                                                                                    | necessfully                                                                                                    |                                | Deserver            |      |
| Response<br>Set completed o                                                                                                    | niccessfully<br>Diject                                                                                          | Paul                           | Deserteda           |      |
| Response<br>Set completed a                                                                                                    | Dijet<br>Droceshi                                                                                               | Input                          | Shoos Help. Get Set |      |
| Response<br>Set completed i<br>Fundion                                                                                                    | Olyect<br>Device elyect<br>Device elyect                                                                        | lepst                          | Show Help. Get Set  |      |
| Response<br>Set completed of<br>Fundian<br>context<br>Reset                                                                                                    | Dijed<br>Devce shjet<br>Devce shjet                                                                             | liquit<br>Serviciare, 200      | Deserteda           |      |

5. Go to 'functions' folder, under 'Arbitrarywaveform group object functions' execute the 'LoadArbWfmFromFile' function as shown below. Make sure to type the full path of the waveform file you wish to download. Make sure the waveform file is with \*.wav ending. For \*.csv ending files, use the corresponding function.

| Consecture                                                                                                    |                                                                                                    |                                                                                                    |                                           |                                                                                                    |
|----------------------------------------------------------------------------------------------------|----------------------------------------------------------------------------------------------------|----------------------------------------------------------------------------------------------------|-------------------------------------------|----------------------------------------------------------------------------------------------------|
| Connection status to Te                                                                                                    | tor Derburschild Willie (                                                                                                    | Autor Generator) Connected                                                                                                    | County 1                                  | Bararawet                                                                                                    |
| Interface Million (1981)                                                                                                    | AUM CONTRACTS                                                                                                    |                                                                                                    | Construction of the                       |                                                                                                    |
| linew.                                                                                                    |                                                                                                    |                                                                                                    |                                           |                                                                                                    |
| lame willback( CD                                                                                                    |                                                                                                    |                                                                                                    |                                           |                                                                                                    |
| Terriero 1.8                                                                                                    |                                                                                                    |                                                                                                    |                                           |                                                                                                    |
| sectors Properties                                                                                                    | Section Log                                                                                                    |                                                                                                    |                                           |                                                                                                    |
| Select an instrument for                                                                                                    | matern.                                                                                                    |                                                                                                    |                                           |                                                                                                    |
| ConstanCustore                                                                                                    |                                                                                                    |                                                                                                    |                                           |                                                                                                    |
| CreateCultureAde                                                                                                    |                                                                                                    |                                                                                                    |                                           |                                                                                                    |
| Langer ( Street and Street and                                                                                                    |                                                                                                    |                                                                                                    |                                           |                                                                                                    |
| LandAckitter/Com/Fi                                                                                                    | lakdu.                                                                                                    |                                                                                                    |                                           |                                                                                                    |
| Landla Linkbith Fr                                                                                                    | und in                                                                                                    |                                                                                                    |                                           |                                                                                                    |
| Landly Link/MrxFx                                                                                                    | (militedat)                                                                                                    |                                                                                                    |                                           |                                                                                                    |
|                                                                                                    |                                                                                                    |                                                                                                    |                                           |                                                                                                    |
| (addreys)/differ                                                                                                    | TOTAL COLUMN                                                                                                    |                                                                                                    |                                           |                                                                                                    |
| (and republic the<br>(and republic the<br>(and republic to the second second s                                                                                                    | nord by<br>Install Section                                                                                                    | e Politikan                                                                                                    |                                           |                                                                                                    |
| Conditions (1997)                                                                                                    | nond is<br>nond labor.<br>LabbabWind confile. (DSAM)                                                                                                    | E, PLINARD                                                                                                    |                                           |                                                                                                    |
| Condition (Addition<br>Condition (Addition<br>(MAL) = \$WOREDRCK<br>Digits                                                                                                    | nord II<br>and III A<br>addebWind sond III (1943)<br>AlteryWand sont S                                                                                                    | 6,710440                                                                                                    |                                           |                                                                                                    |
| Conditional Address<br>Conditional Address<br>(VAL) = 34000000000<br>Object<br>Data againentijii                                                                                                    | nord is<br>Lond Lebits<br>and Achillent contine. Cheshill<br>Althoug Wardsonsi<br>Intervelii, C. Program Fritz. (d)                                                                                                    | er, frittesker)<br>(f. M.Foundeton M.Drowe' on 2011 Jun                                                                         | nyita Metali wana wa                      |                                                                                                    |
| (and Every Addition<br>(and Every Addition<br>(Add) = EWORDON A<br>Object (Add) = A<br>Egent argument(A)<br>(Adjust argument(A))                                                                                                    | nord an<br>Inneffactik<br>and Automotion Costant<br>Althought and and<br>Innerff, C. Program Faits (d)<br>and familie                                                                                                    | er, Fridhang)<br>(F.M.Fransletter (M.Driver) an 2016 dae                                                                        | nyisi Metali wansi ang                    |                                                                                                    |
| Condition 2 with the<br>Condition 2 with the<br>Children 2 with the<br>Childre                                                                                                    | vont de<br>Lond Falsch<br>Lagdabilitet annihie (Debili<br>Advery Wandford)<br>Interedi (C.Program Frids of<br>andriendie                                                                                                    | er, Philleson<br>G. M. Tsundeliner, M. Drivert, an 2004 (Sa                                                                     | ngi të Mafaki në të sinë                  | ere'                                                                                                    |
| Condition 2 with the<br>Condition 2 with the<br>(W42) = RWORDDOL 1<br>Object<br>Digits argument(s)<br>Output argument(s)                                                                                                    | nori a<br>marina A<br>addubilini amina (Sebih<br>Abay Wanifumi)<br>Intra (C. Pogan Tasu)<br>antianiki                                                                                                    | et, Faldwardt)<br>9738 Tearraidel ar 18 Dúnear (an 2007 Dae                                                                     | ngin Melali wani ara                      | ere'<br>Lacote                                                                                                    |
| Conditional Antibia<br>Intelligence Antibia<br>(1994) - Montal Oli I<br>Olgani<br>Magat approximation<br>Oligani approximation<br>Magatime                                                                                                    | noria<br>antista<br>addutini antis (Natis<br>dhayita fanti<br>himel, C.Pogani fes di<br>antionit                                                                                                    | er, Paldoson)<br>SYM Frankline (M.Driver)216 das                                                                                | nyin (field) oo ni oo<br>(jilaan field) - | en/                                                                                                    |
| Condition (1) (1) (1) (1) (1) (1) (1) (1) (1) (1)                                                                                                    | nort a<br>and is 2 A<br>as 8 do Wind sort is (CheViti<br>Rhand C, Chevitis (CheViti<br>Rhand C, Chevitis (Chevitis<br>Interest) (Chevitis (Chevitis)<br>and Intelle                                                                                                    | er, Fridhand)<br>(f. M. Frankleiner, M. Driver, an 2014 fan                                                                     | ngiti Melali wanti ant<br>Jiana Melan     | eri'<br>Lente                                                                                                    |
| Configuration<br>(Automatical Configuration)<br>(Configuration)<br>(Con | nger an<br>Sandräck A.<br>Sakkel Mindrandfäs (Dekka<br>Armer K. Program Files of<br>Samers (D. K. Program Files of<br>Samers (D. K. Program Files of<br>Samers (D. K. Program Files of<br>Samers (D. K. Program Files of Samers (D. K. Program Files of Samers (D. K. Program          | et, AttAnnet                                                                                                    | ngitz Mittal word size                    | eni<br>Lenne                                                                                                    |
| Cardinavia Medi<br>and Savara Medi<br>(M2) = Mediation (Cardinal<br>Digit a sparsettili (C<br>Organi a sparsettili (C<br>Angarran<br>Franches Longined (<br>Secondinada (L                                                                                                    | norrestas,<br>azistetin metis (1900)<br>attentis (1900)<br>hereti (1900)<br>arrestas                                                                                                    | er, Paldosker)<br>SYM Frankline McDriver (~~2014 das                                                                            | nyin Mild oo si ing                       | er'<br>Leore                                                                                                    |
| Londinovich Hiter<br>Londinovich Hiter<br>(H42) = RMOREDECIA<br>Clipit Approximation<br>Codext argumential<br>Codext argumential<br>Practice congritted<br>wavefinde 2                                                                                                    | norra:<br>auditud A.<br>audidud Montanetia, Chevita<br>Aheny Wandinetä<br>Ineretä, Chikagan Filo, oli<br>auditerde<br>automatikäy.                                                                                                    | er, Frankolsen (M. Driver) - an 200 das                                                                                         | nyis Mital www.ins                        | err'<br>Decore                                                                                                    |
| Londinovali (Her<br>Londinovali (Her<br>Londinovali (Her<br>Londinovali (Her<br>Londinovali (Her<br>Londinovali (Her<br>Represe<br>Parcine Longited (<br>Venetlande 2                                                                                                    | norra:<br>and into A<br>nord into A<br>markets Wandhamilia<br>Array Wandhamili<br>Interest, C. (Program Files of<br>and broke<br>and sensibility.                                                                                                    | et, Alabanet)<br>97 M Teandellor (M Driver)2014 (ca                                                                             | nyis Mitti www.ins                        | en/<br>Lecote                                                                                                    |
| Londinovalutive<br>incodinavalutive<br>(VA2 = RVOREDEL<br>Clipit approximation<br>figut approximation<br>object approximation<br>figures<br>Paration completed<br>resolution 2<br>Forctori                                                                                                    | over a<br>confination<br>confination<br>confination<br>through C. Program Files of<br>an enternate<br>an enternate<br>Digent                                                                                                    | et, Phillesond<br>(f. M. Teurolotium (M. Drivert) an 2007 for<br>Stepst                                                         | nyis Mital www.ars                        | and<br>Instate                                                                                                    |
| Landbare Jahlme<br>Landbare Jahlme<br>Landbare Jahlme<br>Olget Jahlme<br>Represent<br>Parcine congined i<br>wandbarde 2<br>Function<br>parcine<br>parcine                                                                                                    | over a<br>confrid-to<br>astronof to Characteria<br>(Characteria)<br>Annext: C. Characteria<br>Interest: C. Characteria<br>Interesting<br>Interesting<br>Object:<br>Device object                                                                                                    | er, Faldword, (M. Driver) 2184 dae<br>9 (M. Frankleiner (M. Driver) 2184 dae                                                    | Topped                                    | etr'<br>Lacole                                                                                                    |
| Landbacepathol<br>Landbacepathol<br>Landbacepathol<br>Might approximation<br>Pactors completed<br>wavefunde 2<br>Function<br>month<br>text                                                                                                    | over an<br>event in 2-4.<br>sead-but Montmantine, CheVat<br>Atheny Monthmedi<br>Interesti, ChiPogram Frite, (d)<br>and terrate<br>accessificity.<br>Disconsecting<br>Disconsecting<br>Disconsecting<br>Disconsecting                                                                                                    | er, Fuldware)<br>67 M Feuerdellor (M Driver)200 dae<br>Bepel                                                                    | nyite Mittel we state                     | ntv'<br>Lacute                                                                                                    |
| Landiana della della del                                                                                                    | over a<br>confination<br>confination<br>and had on<br>the sector of the confine Checkson<br>the sector of the confine<br>the sector of the sector of the<br>accessifially.                                                                                                    | ELPLOWED<br>C.M. Foundation (M.Drowed on 2004 day<br>Steps<br>Steps<br>Stepsblow, 200<br>Transference, 200                      | Todayat                                   | ner/<br>Incode<br>2<br>2<br>2<br>2<br>2<br>3<br>2<br>3<br>2<br>3<br>2<br>3<br>2<br>3<br>2<br>3<br>3<br>2<br>3<br>3<br>3<br>3<br>3<br>3<br>3<br>3<br>3<br>3<br>3<br>3<br>3<br>3<br>3<br>3<br>3<br>3<br>3<br>3 |
| Landbare de Utilité<br>Landbare de Utilité<br>Landbare de Utilité<br>Landbare de Utilité<br>Napar de Servert (1) -<br>Parcines congérées (<br>Parcines congérées (<br>verentiande 2<br>Fancture<br>aurent<br>de<br>d<br>d                                                                                                    | over an<br>event in 2.4.<br>and in 2.4.<br>and it 2.4.<br>there is a second second second second<br>there is a second second second second<br>second second second second second second<br>in the second second second second second second<br>in the second second second second second second<br>in the second second second second second second second second<br>in the second second seco | EL PLEINANE)<br>SY M Foundation' (M.Drivert2164 due<br>Sport<br>Sport<br>Sempthene, 200<br>Transforder, 200<br>Transforder, 200 | Dolpat                                    | nyi<br>Lecule<br>()<br>()<br>()<br>()<br>()                                                                                                    |

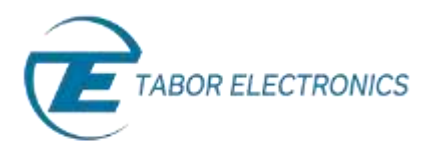

6. Go to 'Properties' folder, under 'Output group object properties', set 'OutputMode' to 'WX218xOutputModeArbitrary' as shown below:

| Contaction .                                                                                                    |                                                                                                    |                                                                                                    |                                                                                                    |
|----------------------------------------------------------------------------------------------------|----------------------------------------------------------------------------------------------------|----------------------------------------------------------------------------------------------------|----------------------------------------------------------------------------------------------------|
| Comparison station to Tak                                                                                                    | or Electrony the WEIGH. (S                                                                                                    | continue Committeel Committeel                                                                                                    | Court Collegement                                                                                                    |
|                                                                                                    |                                                                                                    |                                                                                                    |                                                                                                    |
| Interface: USBI-DobbiCr                                                                                                    | OVERATION CONTRACTOR                                                                                                    |                                                                                                    |                                                                                                    |
| Driver in the contraction                                                                                                    |                                                                                                    |                                                                                                    |                                                                                                    |
| Name williams. McCOM                                                                                                    | 8                                                                                                    |                                                                                                    |                                                                                                    |
| Ververs18                                                                                                    |                                                                                                    |                                                                                                    |                                                                                                    |
| functions Properties 5                                                                                                    | inite Log                                                                                                    |                                                                                                    |                                                                                                    |
| Select an instrument pro                                                                                                    | urts.                                                                                                    |                                                                                                    |                                                                                                    |
| Vendor                                                                                                    | Con Decision of the Control of the Control of the C |                                                                                                    |                                                                                                    |
| Cuput print object po                                                                                                    | perfect.                                                                                                    |                                                                                                    |                                                                                                    |
| Court.                                                                                                    |                                                                                                    |                                                                                                    |                                                                                                    |
| Gegentlike                                                                                                    |                                                                                                    |                                                                                                    |                                                                                                    |
| ReferenceCluckSource                                                                                                    | 6                                                                                                    |                                                                                                    |                                                                                                    |
| the set of the set of the set of the                                                                                                    | 1 properties                                                                                                    |                                                                                                    |                                                                                                    |
| contraction during rates                                                                                                    |                                                                                                    |                                                                                                    |                                                                                                    |
| Source Sources                                                                                                    |                                                                                                    |                                                                                                    |                                                                                                    |
| Source<br>Source                                                                                                    | d.montes                                                                                                    |                                                                                                    |                                                                                                    |
| Source<br>Source<br>Tomorrows and dis<br>Opent Dagud<br>Volum a Installation                                                                                                    | d annedas<br>netholololog                                                                                                    |                                                                                                    |                                                                                                    |
| Source Source So                                                                                                    | d annadar<br>geblackking <sub>(1)</sub> •                                                                                                    | (                                                                                                    |                                                                                                    |
| Control of the second second s                                                                                                    | d annafar<br>galdadabbilany <sub>(111</sub> 7)                                                                                                    | Į                                                                                                    | Daving. Ge Se                                                                                                    |
| Secret<br>Secret<br>Telestrome second site<br>Opent Capage<br>Univer # INT221eOut<br>Registrat<br>Registrat<br>Registrat                                                                                                    | d anneder<br>geblegskeiner (*<br>delty                                                                                                    | (                                                                                                    | Date Helds                                                                                                    |
| Columnation of the second second seco                                                                                                    | d anneder<br>geblegebleber (*<br>dely                                                                                                    | Seat                                                                                                    | Diserting                                                                                                    |
| Port Control of Control of Contro                                                                                                    | d anneder<br>opfdegeleting (*<br>)<br>dely<br>Opjet<br>Decorstget                                                                                                    | Tiput                                                                                                    | Disor Helge                                                                                                    |
| Columno y organization<br>Secure<br>Televisione ensue data<br>Organizatione<br>Meneral and a second<br>Fergerinal<br>Set completed success<br>Terrichen<br>Const                                                                                                    | d annedar<br>ngbhalabhany *<br>daly.<br>Oscar dapet<br>Jaking Japet                                                                                                    | Papal                                                                                                    | Dave Hege, Ger Ser<br>Facert,<br>Cutyon                                                                                                    |
| Port Complete Secret<br>Terretories essent dis<br>Opent Compage<br>Value = INV201004<br>Registrest<br>Terretories<br>Terretories<br>Completed success<br>Terretories<br>Completed success<br>Terretories<br>Completed success<br>Terretories<br>Completed success<br>Completed success<br>Completed | dameter<br>gebiegdeinen *<br>dab.<br>Oget<br>Over diget<br>Mittel<br>Mittel<br>Mittel                                                                                                    | Ngud<br>Seegadaan (199                                                                                                    | Dass Help. ) Get Set                                                                                                    |
| Columpor you up to a second and a second and                                                                                                    | d annedar<br>gelda fabricing +<br>dady.<br>Oget<br>Devor stand<br>Metro stand<br>Annor stand<br>Annor stand                                                                                                    | Neuri<br>Senaichtean J.B.<br>Trachtada, Wh22biTracabhaidha                                                                          | Dane Help- , Get , Get , |
| Control of the second second s                                                                                                    | d annedar<br>ngdhagalalang (*<br>didy<br>Digad<br>Digad<br>Digad<br>Digad<br>Digad<br>Digad<br>Digad<br>Digad<br>Digad<br>Digad<br>Digad<br>Digad<br>Digad<br>Digad<br>Digad<br>Digad<br>Digad<br>Digad<br>Digad<br>Digad<br>Digad<br>Digad                                                                                                    | Pput<br>SengeRate, IB<br>TangeRate, IB<br>TangeRate, W12D-TangRainDu<br>charmedi, CU-Tangen Fao (dd)CM<br>charmedia, W12D-Constitut | Date Help                                                                                                    |

**7.** Go to 'Functions' folder, under 'Output group object functions' execute the 'Enabled' function as shown below. After doing so click on 'Disconnect':

| Connection                                                                                                    |                                                                                                    |                                                                                                    |                       |            |
|----------------------------------------------------------------------------------------------------|----------------------------------------------------------------------------------------------------|----------------------------------------------------------------------------------------------------|-----------------------|------------|
| Connection statut to Tab                                                                                                    | or Electronics Ltd. WXIIIb (F                                                                                            | unctum Generaturi: Disconnected                                                                                                    | Connect               | Discontent |
|                                                                                                    |                                                                                                    |                                                                                                    |                       |            |
| DENTRUM LINECOLDERLY                                                                                                    | 04210400000239/09/09/574                                                                                                 |                                                                                                    |                       |            |
| Diiver                                                                                                    | 40 -                                                                                                    |                                                                                                    |                       |            |
| Name ==218(N(CON                                                                                                    |                                                                                                    |                                                                                                    |                       |            |
| Version 1.0                                                                                                    |                                                                                                    |                                                                                                    |                       |            |
| unchorn Properties S                                                                                                    | ession Lug                                                                                                    |                                                                                                    |                       |            |
| Select an instrument fur                                                                                                    | nchen                                                                                                    |                                                                                                    |                       |            |
| Output group inject for<br>ConfigureCoupleAIC<br>ConfigureConfigureDist<br>ConfigureDistrations<br>ConfigureDistration<br>Couple<br>Internet<br>Participation<br>(VAL) = PMOREDRUTE<br>Couple                                                                                                    | ecterns<br>9<br>HARCh<br>HINC;<br>HINC; VARIANCE, VARIANCE,                                                              |                                                                                                    |                       |            |
| Object: Ou                                                                                                    | quell                                                                                                    |                                                                                                    |                       |            |
| input argumential ich                                                                                                    | annell', J                                                                                                    |                                                                                                    |                       |            |
| Output ansumentics                                                                                                    | No. Contraction                                                                                                    |                                                                                                    |                       |            |
| Concertain Action 1                                                                                                    |                                                                                                    |                                                                                                    | Internet descents, 11 |            |
|                                                                                                    |                                                                                                    |                                                                                                    | Shew Help-            | Encode     |
|                                                                                                    |                                                                                                    |                                                                                                    |                       |            |
| a hand of the                                                                                                    |                                                                                                    |                                                                                                    |                       |            |
| Response                                                                                                    |                                                                                                    |                                                                                                    |                       |            |
| Aesponie<br>Pranction completed w                                                                                                    | acconstudy.                                                                                                    |                                                                                                    |                       | Lipst.     |
| Asspons<br>Function completed w<br>Function                                                                                                    | accessfully<br>Object                                                                                                    | Input                                                                                                    | Ovjevit               | Iget.      |
| Assponse<br>Function completed to<br>Function<br>connect                                                                                                    | occessfully<br>Object<br>Device object                                                                                   | Input                                                                                                    | Output                | lipt.      |
| Angeona<br>Function completed to<br>Function<br>connect<br>levet                                                                                                    | occessfully<br>Object<br>Device object<br>Unitsyd                                                                        | Input                                                                                                    | Oviput                | l lipsta   |
| Response<br>Function completed to<br>Function<br>function<br>funct<br>at                                                                                                    | Object<br>Device object<br>United<br>Motorsyst                                                                           | laput<br>Sargietatu: 208                                                                                                    | Ovjest                | lipt-      |
| Angeona<br>Function completed to<br>Function<br>contect<br>text<br>et<br>et<br>et<br>et<br>et<br>et                                                                                                    | Object<br>Device object<br>Units/2<br>Montaged<br>Montaged<br>Montaged                                                   | Input<br>Sampletani 209<br>TraceMeder, WK206/TraceMedeDe                                                                                 | Dutput                | l lipst.   |
| Response<br>Function completed to<br>Function<br>connect<br>feat<br>at<br>at<br>at<br>at<br>at<br>at                                                                                                    | Diject<br>Divice object<br>Uniting<br>Addrawy/in-pferred<br>Addrawy/in-pferred<br>Addrawy/in-pferred<br>Divice of        | Input<br>Sampletari, 200<br>Transfelori, WK235-TransfeloridD<br>channel: Culturgue Fins (860)<br>Thereethood: WK218-Transfer (860)       | Output                | lipst.     |
| Response<br>Function completed to<br>Function<br>consect<br>function<br>ent<br>ent<br>ent<br>consect/<br>function<br>function<br>functi | Object<br>Device object<br>Device object<br>Device object<br>Device object<br>Additiony Waveforms1<br>Objects<br>Devices | Input<br>SangleEdv, 208<br>Transfecter, WCBS-FrankfoodDe<br>Channell, C./Ingune Fito (2007)<br>OutputMode, WCBBrOutputMod,<br>channell 1 | Output<br>wavettandle | light-     |

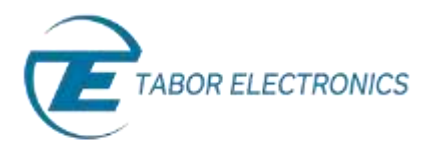

8. Using Tabor Arbitrary mode we have control over the output signal frequency as follows:

$$f_{out} = \frac{SCLK}{\# of \ samples}.$$

The 'sin.wav' file holds 1024 samples. The SCLK was set to 2Gs/s, so we would expect to get a 1.953MHz sine wave as can be seen on scope. If not programmed differently, Amplitude (500mV) and Offset (0V) are set to default values:

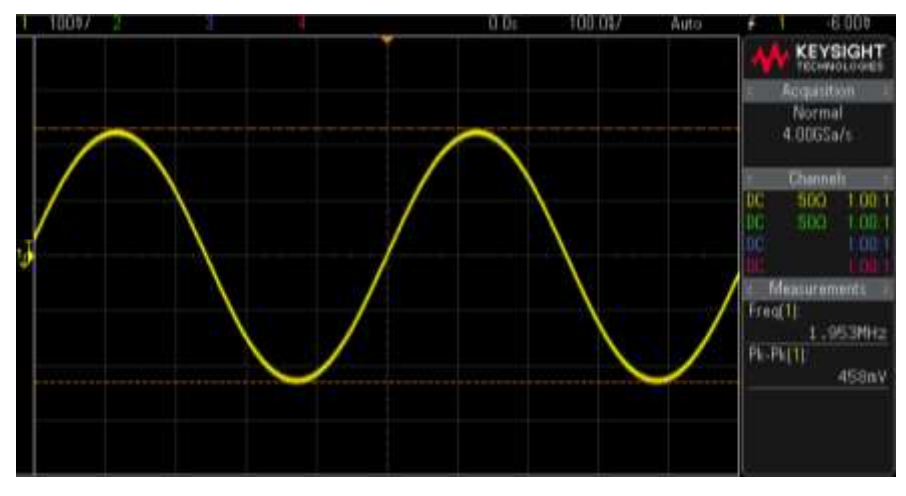

The outputted sine waveform.

9. To save all the steps we just made as MATLAB script, go to 'Session Log'. Click on 'Save Session' and name your '\*.m' file.

| ungen willik, NJ, COM                                               |                           |
|---------------------------------------------------------------------|---------------------------|
| CannerBan                                                           |                           |
| Connection datas to Tabor Deptensis Ltd. WI2Db (Parchor Generator): | Disconnected Context      |
| Interface USED did BEC did 254 (BHE21547), INSTR                    |                           |
| Diver<br>Neme willbuJALCON<br>Venem LB                              |                           |
| Furstions Properties Sectors Log                                    |                           |
| 1 % Create a device object.                                         |                           |
| 2 deviceObj = icdevice('ww21Hx_IVI_                                 | COM.mdd., /OBB0110x160C11 |
| 3                                                                   |                           |
| 4 % Connect device object to hardwa                                 | 420.                      |
| 5 connect (deviceObj) 7                                             |                           |
| 6                                                                   |                           |
| 7 & Execute device object function (                                | (1) -                     |
| # groupObj = get(deviceObj, 'Utilit                                 | (y*)) / *                 |
| <pre>9 groupObj = groupObj(1);</pre>                                |                           |
| 10 invoke(groupObj, 'Baset');                                       |                           |
| 11                                                                  |                           |
| 12 % Configure property value(s).                                   |                           |
| 13 set(deviceOb).Arbitrary(1), "Samp                                | pleBato', 2E9);           |
| 14 set(device0b).Arbitrarywaveform(1                                | D. 'TraceHode', 'WX218sTs |
| 15                                                                  |                           |
| 16 % Rescute device object function (                               | (0) -                     |
| 17 groupObj - get(deviceObj, 'Arbitr                                | rarywaveform');           |
| 18 groupObj = groupObj(1);                                          |                           |
| 19 [waveHandle1] = invoke(groupObj,                                 | "LoadArbWfmFromFile", "ch |
| 20                                                                  |                           |
| 21 & Configure property value [s] .                                 |                           |
| 4                                                                   |                           |

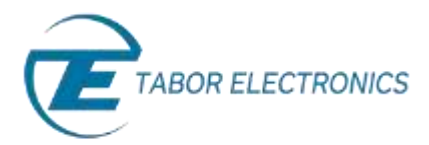

#### Here is the full code generated by the 'Session Log':

```
%LOADWAVEFORMFROMFILEWITH IVI DRIVER.m Code for communicating with an instrument.
%
   This is the machine generated representation of an instrument control
8
  session using a device object. The instrument control session comprises
2
  all the steps you are likely to take when communicating with your
%
   instrument. These steps are:
2
8
       1. Create a device object
       2. Connect to the instrument
8
8
       3. Configure properties
       4. Invoke functions
8
8
       5. Disconnect from the instrument
  To run the instrument control session, type the name of the file,
8
  LoadWaveformFromFileWith_IVI_driver, at the MATLAB command prompt.
8
8
8
  The file, LOADWAVEFORMFROMFILEWITH IVI DRIVER.M must be on your MATLAB PATH. For
additional information
  on setting your MATLAB PATH, type 'help addpath' at the MATLAB command
8
8
   prompt.
8
  Example:
       LoadWaveformFromFileWith IVI driver;
2
%
8
   See also ICDEVICE.
% Create a device object.
deviceObj = icdevice('wx218x_IVI COM.mdd', 'USB0::0x168C::0x2184::0000215470::INSTR');
% Connect device object to hardware.
connect(deviceObj);
% Execute device object function(s).
groupObj = get(deviceObj, 'Utility');
groupObj = groupObj(1);
invoke(groupObj, 'Reset');
% Configure property value(s).
set(deviceObj.Arbitrary(1), 'SampleRate', 2E9);
set(deviceObj.Arbitrarywaveform(1), 'TraceMode', 'WX218xTraceModeDuplicate');
% Execute device object function(s).
groupObj = get(deviceObj, 'Arbitrarywaveform');
groupObj = groupObj(1);
[waveHandle1] = invoke(groupObj, 'LoadArbWfmFromFile', 'C:\\Program Files(x86)\IVI
Foundation\IVI\Drivers\wx218x\Examples\Matlab\waves\sine.wav');
% Configure property value(s).
set(deviceObj.Output(1), 'OutputMode', 'WX218xOutputModeArbitrary');
% Execute device object function(s).
groupObj = get(deviceObj, 'Output');
groupObj = groupObj(1);
invoke(groupObj, 'Enabled', 'channel1',1);
% Disconnect device object from hardware.
disconnect(deviceObj);
% Delete object.
delete(deviceObj);
```

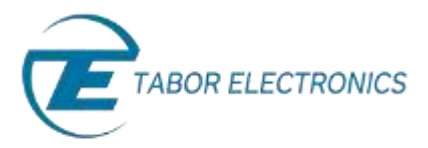

This example 'LoadWaveformFromFileWith\_IVI\_driver.m' can also be found after installation of the latest Tabor IVI driver through this path on your computer:

'C:\Program Files (x86)\IVI Foundation\IVI\Drivers\wx218x\Examples\Matlab'.

| Organize 🔹 🔺 Open 🔹 Bi  | am d | New folder                          |                                                          | · =                                | E1 ( |
|-------------------------|------|-------------------------------------|----------------------------------------------------------|------------------------------------|------|
| 🕞 Libraries             | *    | Name                                | Date modified<br>s2/2/2013 2200 PM<br>10/20/2015 9/20 AM | Type<br>File tolger<br>MATLAB Code | Size |
| Music                   |      | LoadWaveformFromFileWith_IVI_driver | 10/20/2015 8-58 PM                                       | MATLAE Code                        | -    |
| Pictures                |      | 1 SeqMasterSlave                    | 11/11/2015 2:44 PM                                       | MATLAB Code                        |      |
| H Videos                |      | ] wi218x_M_C.mdd                    | 12/18/2014 10:07                                         | MDD File                           |      |
| Nień.                   | 100  | ww218x_IVI_COM.mdd                  | 12/18/2014 10:08                                         | MDD File                           |      |
| 🗣 Computer              |      | wx218x_run_c                        | 11/13/2014 11:45                                         | MATLA8 Code                        |      |
| Local Disk (C:)         |      | Ww218x_run_com                      | 11/5/2015 9:30 AM                                        | MATLAB Code                        |      |
| Carrowerd Obstances (G) | + +  | e ( )                               |                                                          |                                    |      |

In the next tutorials, we will show 3 more examples:

- Example #2: Generate A Sequence Of 3 Waveform Files Using The IVI Driver Functions.
- Example #3: Synchronize Between Two Tabor AWGs Using The IVI Driver Functions.
- Example #4: Create an arbitrary waveform from binary data using SCPI commands.

### For More Information

To learn more about how to use MATLAB with Tabor instruments, visit our website Support & Tutorials zone. For more of Tabor's solutions or to schedule a demo, please contact your local Tabor representative or email your request to <u>info@tabor.co.il</u>. More information can be found at our website at <u>www.taborelec.com</u>

© Proprietary of Tabor Electronics Ltd.